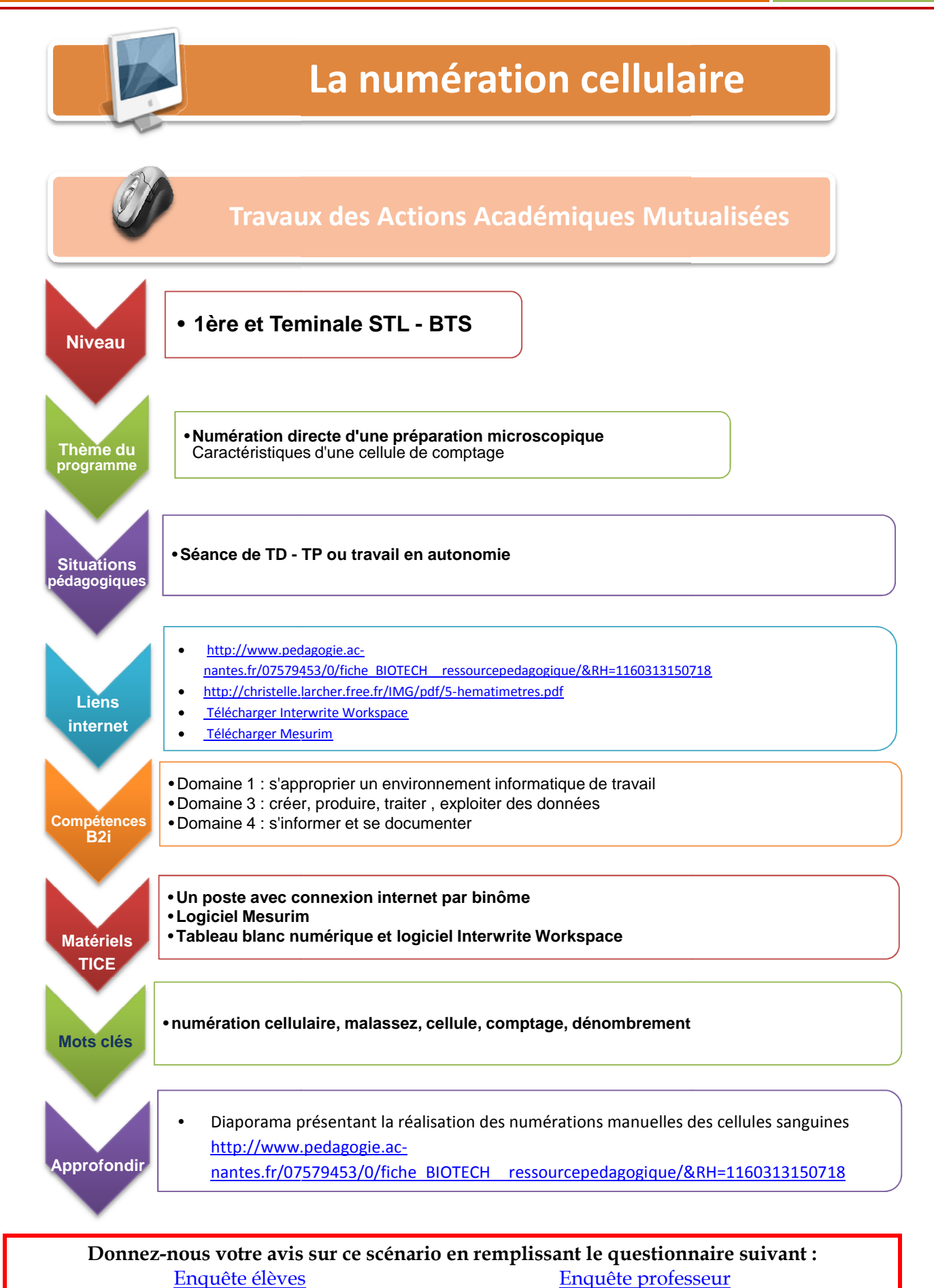

eleves

Merci

## Activité n° 1 : Les hématimètres ou cellules de comptage

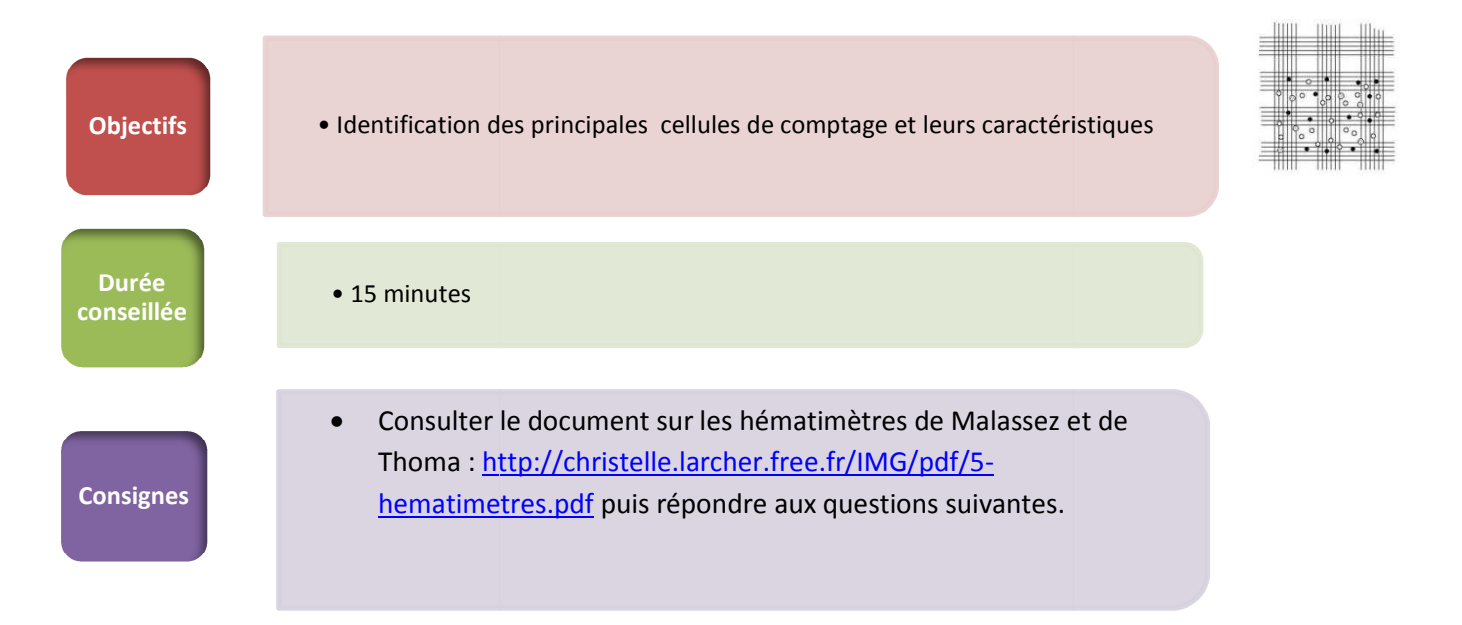

| 1.       | Le volume de la cellule de Malassez est plus grand que celle de Thoma | Vrai 🛛 Faux 🗆 |
|----------|-----------------------------------------------------------------------|---------------|
| 2.<br>3. | La hauteur du volume dans la cellule de Malassez est de 0.1 mm        | Vrai 🗆 Faux 🗆 |
| 4.       | La cellule de Malassez contient 25 rectangles divisés en 20 carrés    | Vrai 🗆 Faux 🗆 |
| 5.       | Le volume de la cellule de Thoma est de 1 $\mu$ L                     | Vrai 🗆 Faux 🗆 |
| 6.       | La cellule de Malassez contient 100 rectangles en tout                | Vrai 🗆 Faux 🗆 |
| 7.       | La lamelle doit adhérer parfaitement avant le remplissage             | Vrai 🛛 Faux 🗆 |
| 8.       | Le volume peut être introduit en plusieurs fois                       | Vrai 🗆 Faux 🗆 |

# Activité n° 2 : Evaluation de la viabilité en cellule de comptage

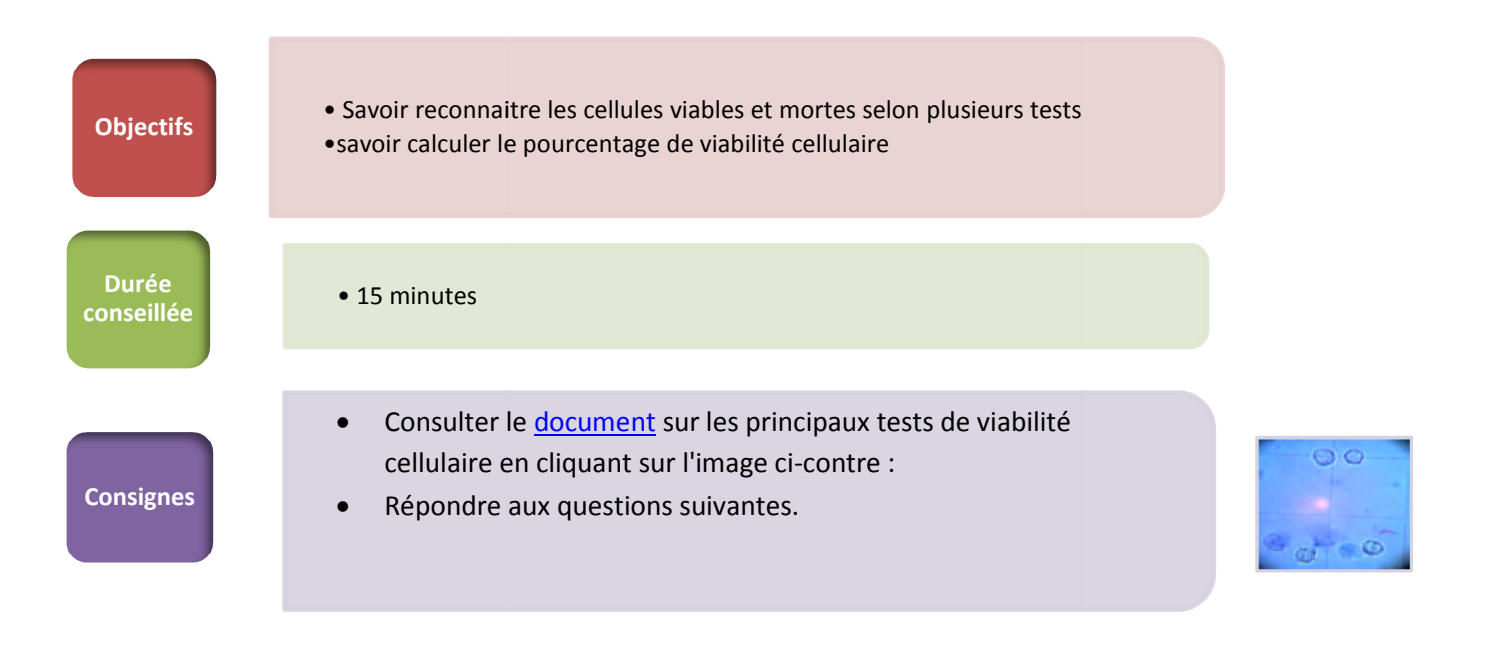

### Activité n° 3 : Comptage cellulaire - Application du TNI

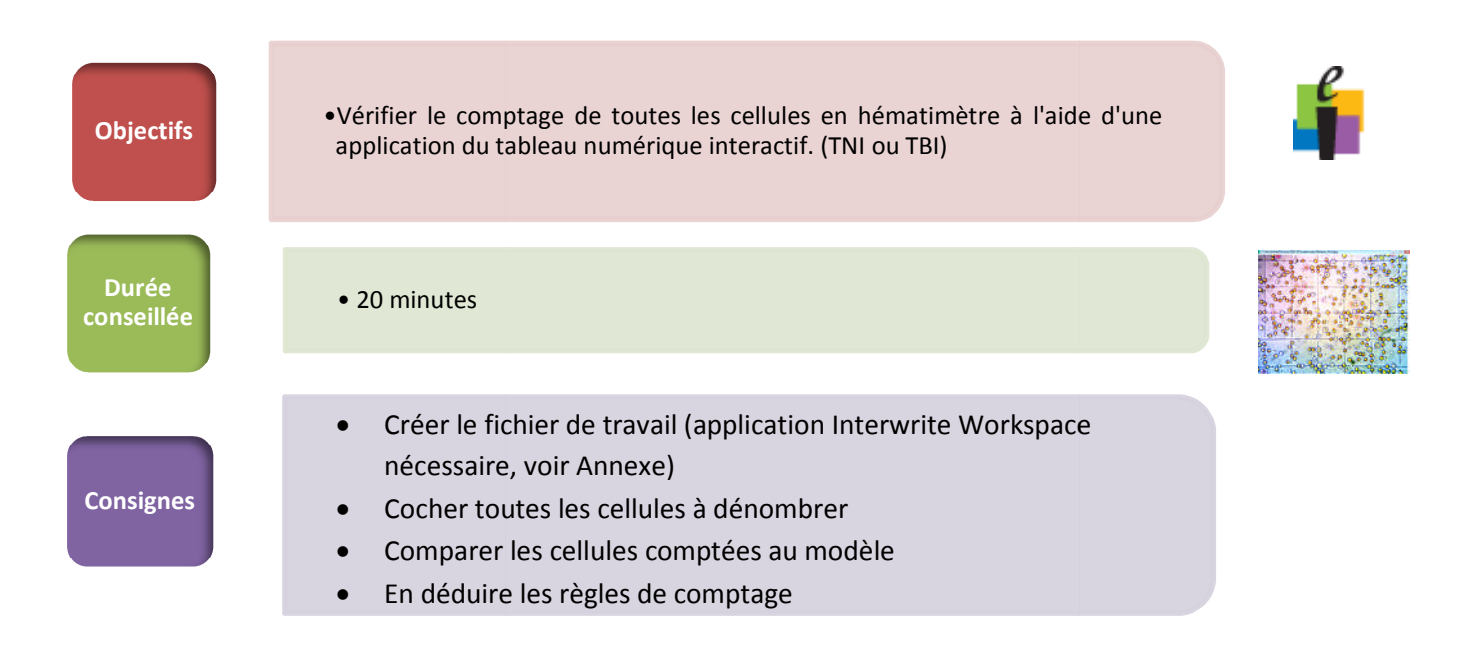

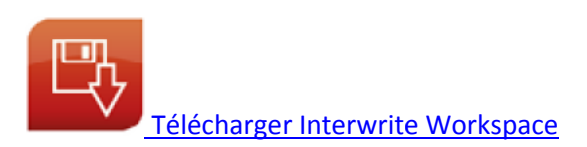

### Activité n° 4 : Comptage en hématimètre - Cellules totales Application du logiciel Mesurim

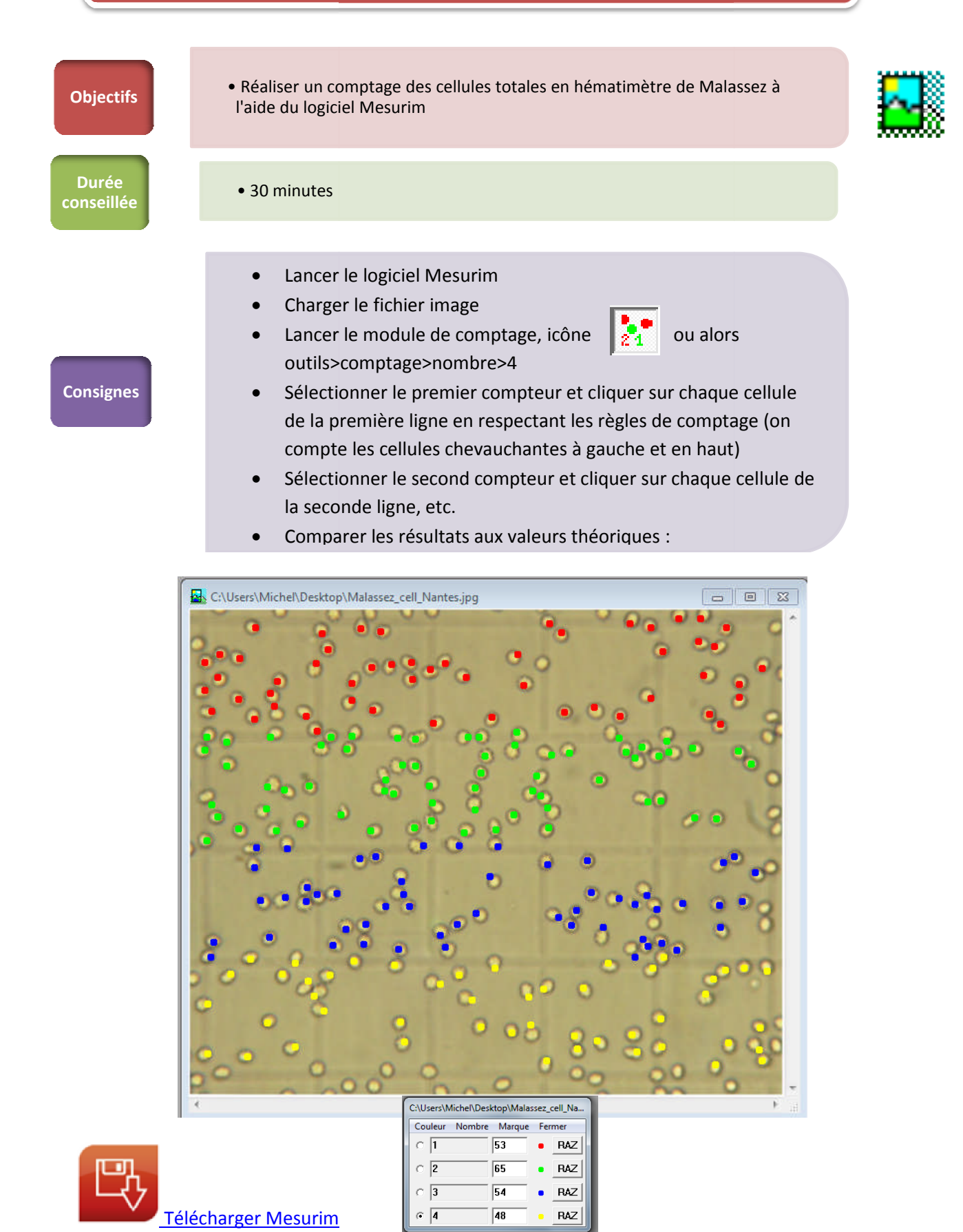

#### Activité n° 5 : Comptage en hématimètre - Cellules viables et mortes - Application du logiciel Mesurim

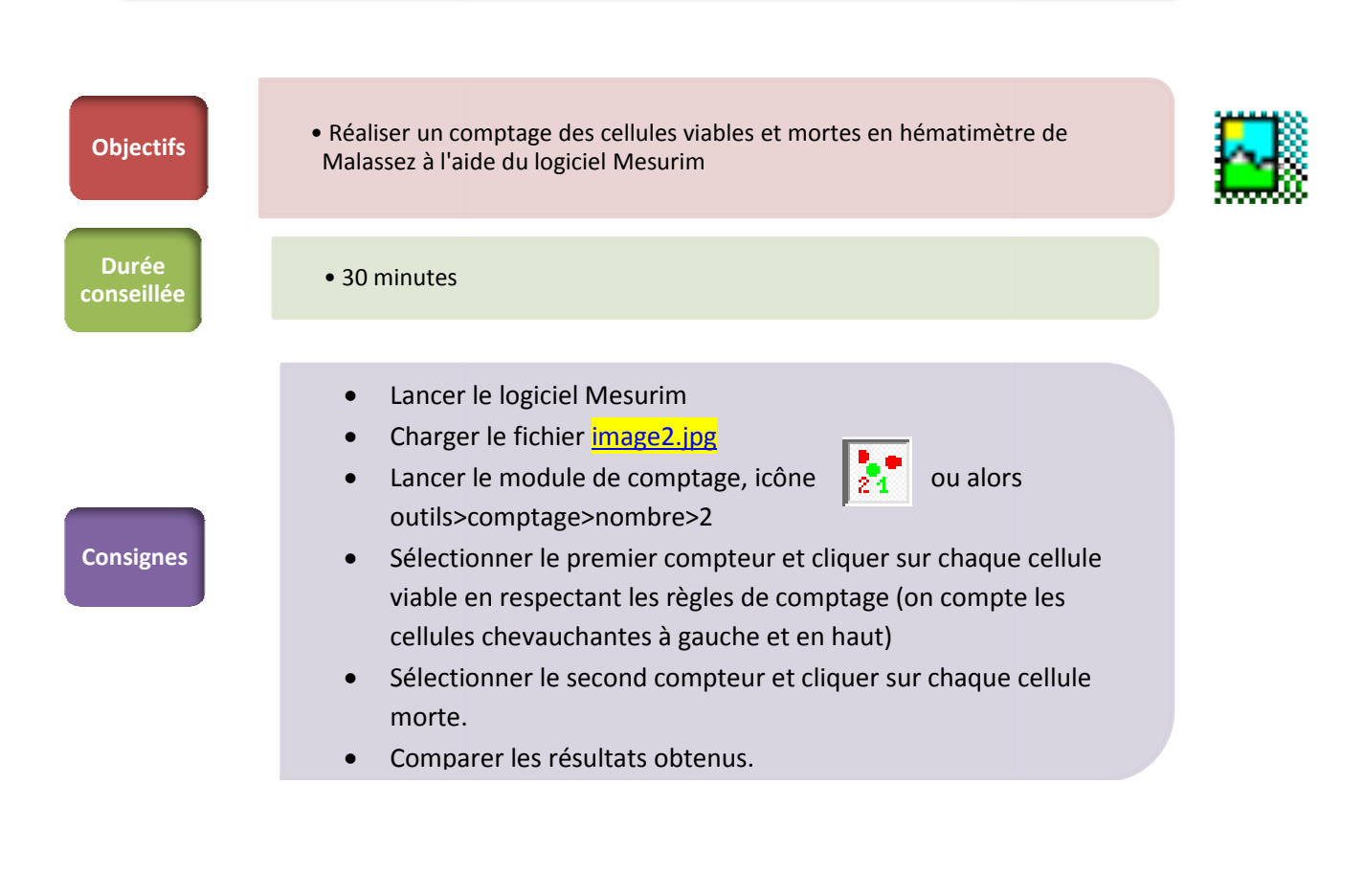

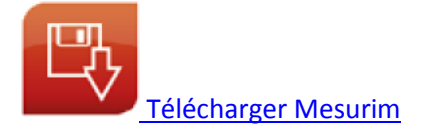

#### ANNEXE : Application TNI – numération / Utilisation du logiciel Interwrite Workspace

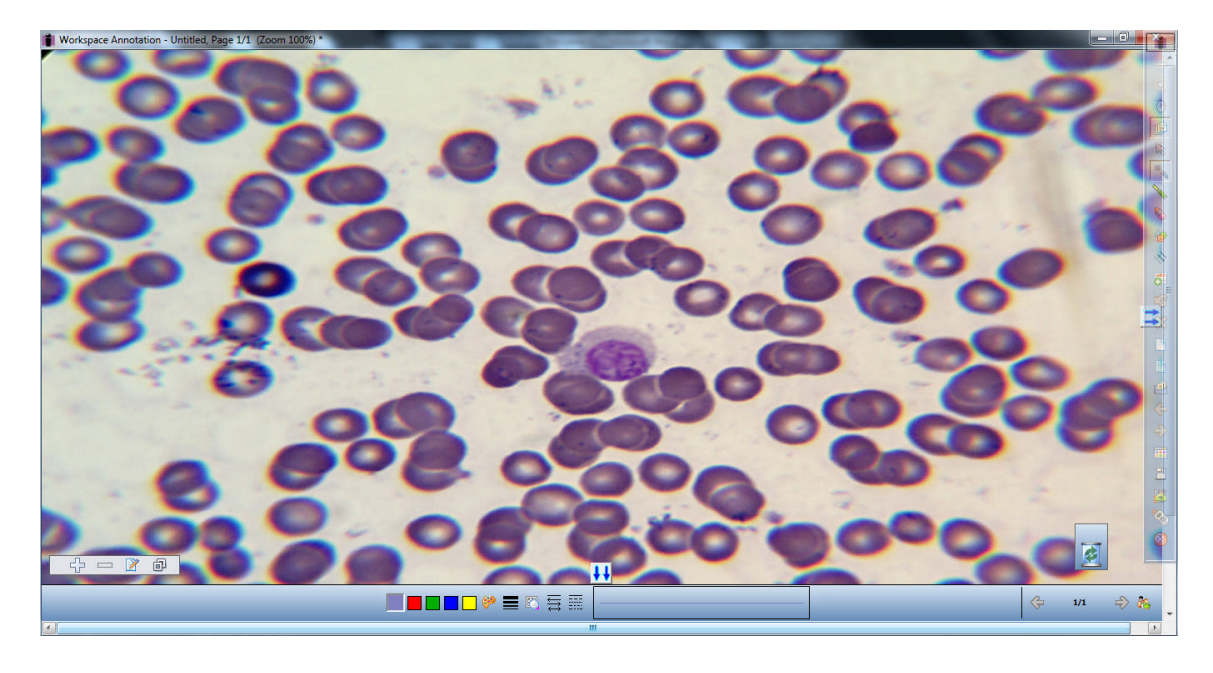

Create / Image page / Import / Fit to Window

Ajouter 1 calque (Add Layer) :

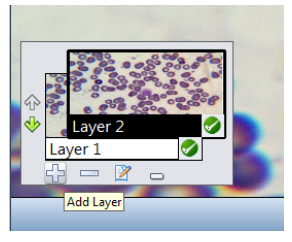

Sélectionner le calque 1 (Layer 1)

Sélectionner le "Pen", épaisseur 2 pixels, couleur jaune ou rouge et pointer chaque cellule.

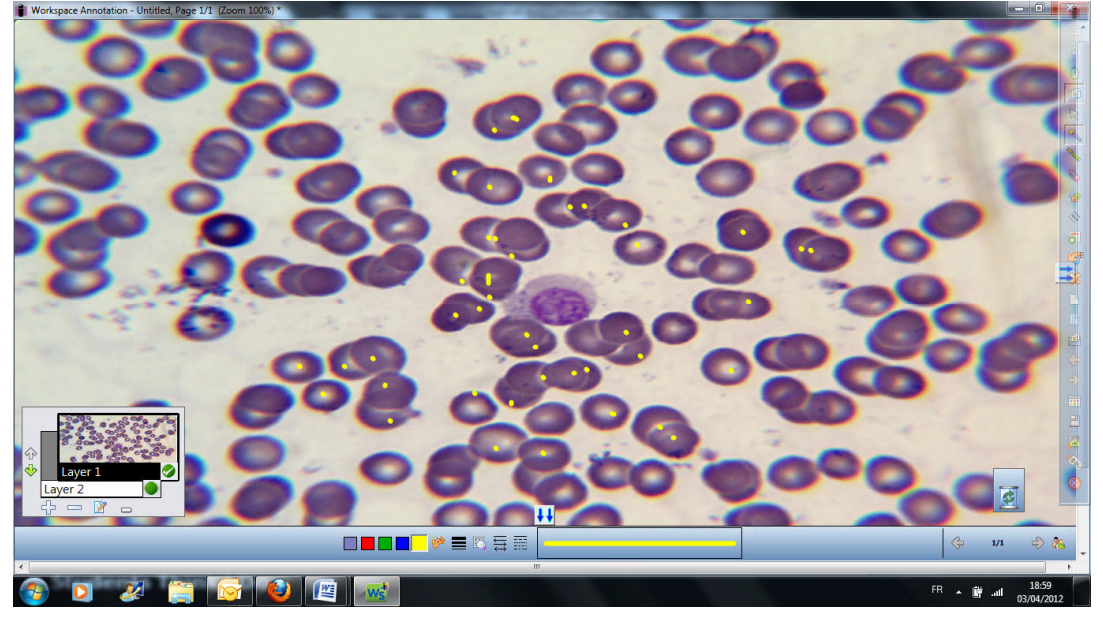

Décocher le calque 1, faire glisser le calque 2 au dessus du 1 (flèches à gauche des calques) et faire compléter par l'élève le calque 2 en sélectionnant le stylo "Pen", épaisseur 1 pixel, couleur proche des cellules (point à peine visible).

A la fin, utiliser la flèche de sélection (curseur) pour sélectionner tous les points "élève", augmenter la taille des points à 2 pixels et choisir une couleur plus contrastée.

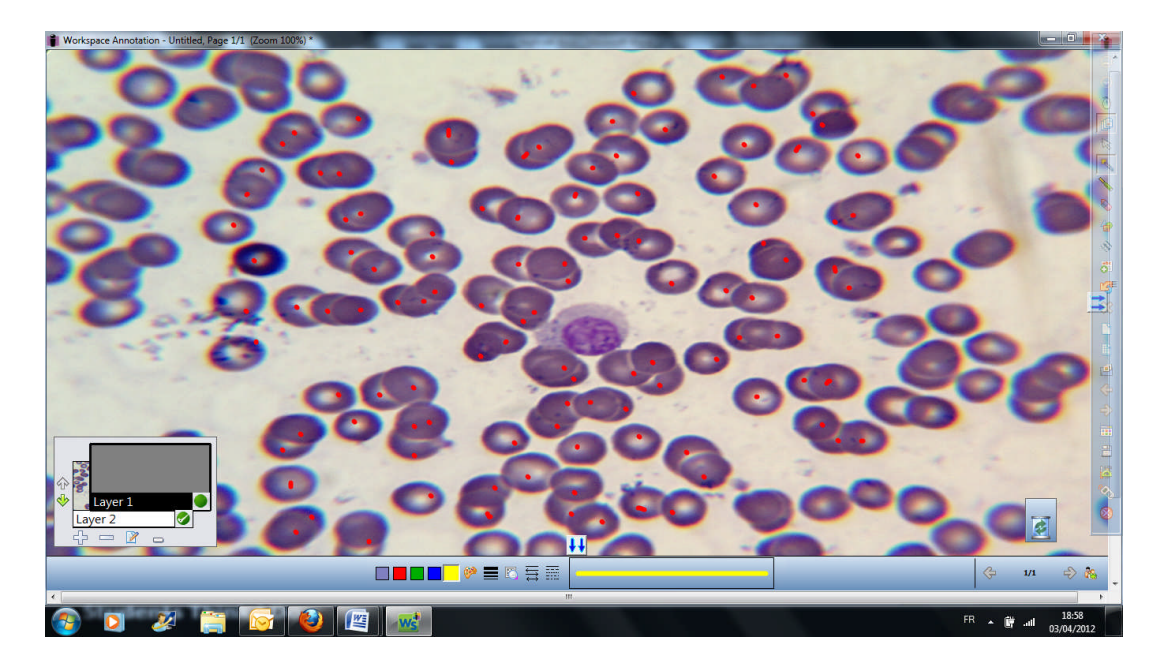

Cocher le calque 1 : les 2 séries de points se superposent au-dessus de l'image.

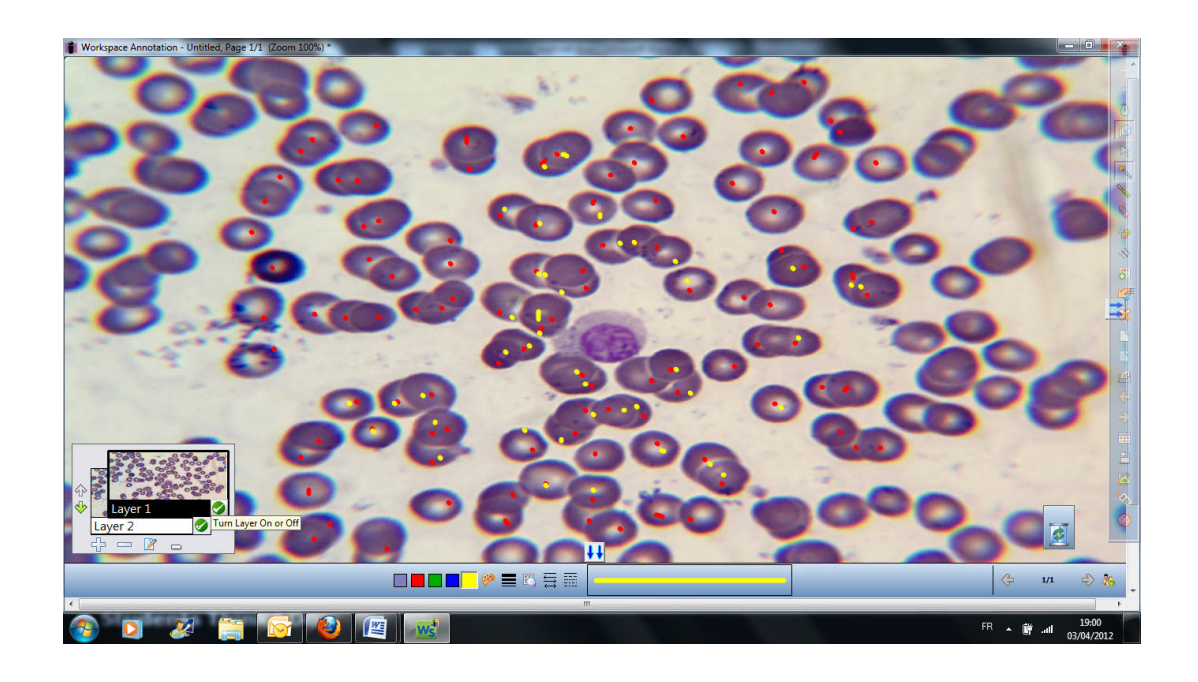